## Preparing the USB Memory Stick (Minimum 1GB Capacity)

Please ensure that the memory stick is blank and insert it into an available USB port on your PC.

The stick should be blank and should be formatted to NTFS.

- Locate the USB drive in File Explorer
- Right-click on it
- Select Format
- Choose NTFS from the drop-down menu.
- Click Format

| Format USB Drive (K:)                   |
|-----------------------------------------|
| Capacity:                               |
| 14.3 GB 🗸                               |
| File system                             |
| NTFS ~                                  |
| Allocation unit size                    |
| 4096 bytes $\checkmark$                 |
| Restore device defaults<br>Volume label |
| Format options                          |
|                                         |
| Start Close                             |

## **Downloading the software**

Please download the software from this link: <u>ZRDG\_240815REDS.exe</u>

Once downloaded please double-click on the file to open it.

• When prompted please browse to the USB memory Stick Location.

| 豊 ZRDG Update | _                                                                                                    |             | $\times$ |
|---------------|----------------------------------------------------------------------------------------------------|-------------|----------|
|               | Press Extract button to start extraction.<br>Use Browse button to select the destination folder fro<br>folders tree. It can be also entered manually.<br>If the destination folder does not exist, it will be create<br>automatically before extraction. | m the<br>:d | <        |
|               | Destination folder                                                                                                    | Provise     |          |
|               | Extraction progress                                                                                                    | biowse.     |          |
|               | Extract                                                                                                    | Cancel      |          |

• Click on "Extract".

## You USB should look like this when finished

| — USB Drive (K:) × +                                                                                                    |                                                                                 |                  |             |                                        | – 🗆 X                                  |
|----------------------------------------------------------------------------------------------------|---------------------------------------------------------------------------------|------------------|-------------|----------------------------------------|----------------------------------------|
| $\leftarrow$ $\rightarrow$ $\uparrow$ $\bigcirc$ $\square$ $\rightarrow$ This PC $\rightarrow$                                                                                                    | USB Drive (K:) >                                                                |                  |             | Search USB Drive (K:)                  | Q                                      |
| 🕀 New - 👗 🗘 🚺 🖄                                                                                                    | $\widehat{\mathbb{W}}$ $\uparrow \downarrow$ Sort $\cdot$ $\equiv$ View $\cdot$ |                  |             |                                        | Details                                |
| Secure Target                                                                                                    | Name                                                                            | Date modified    | Туре        |                                        |                                        |
| 🔁 Shell                                                                                                    | 🚞 Shell                                                                         | 10/05/2024 09:29 | File folder |                                        |                                        |
|                                                                                                    | 📒 Update                                                                        | 01/05/2024 10:32 | File folder |                                        | _                                      |
| Creative Cloud Files    Creative Cloud Files                                                                                                    |                                                                                 |                  |             |                                        |                                        |
| > — New Volume (E:)                                                                                                    |                                                                                 |                  |             | Update                                 |                                        |
| > Elements (F:)                                                                                                    |                                                                                 |                  |             | Details                                |                                        |
| <ul> <li>Second Second Sec</li></ul> |                                                                                 |                  |             | Type<br>File location<br>Date modified | File folder<br>K:\<br>01/05/2024 10:32 |
| > 2 Network<br>2 items 1 item selected                                                                                                    |                                                                                 |                  |             |                                        |                                        |

When completed you can remove the USB stick from your PC

## Installing the software

- 1. Turn off the Cabinet.
- 2. Insert the USB memory Key into one of the available USB Ports

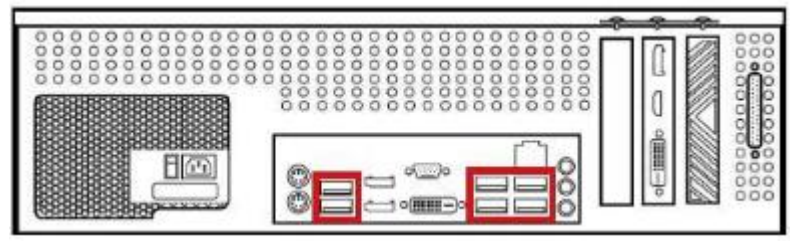

- 3. Power up the cabinet.
- 4. System Launcher will run.
- 5. The Shell Update will be verified, installed, and then copied.
- 6. The Shell will run.
- 7. The Game will run.
- 8. Once the game has loaded press the Test Button to enter the test menu
- 9. Press the Test Button again to enter the System Information Page

10. Check Shell is: 240815 REDS and Game is: 240815 REDS.